# Cisco Meeting WebAppコールでのWebex Meetingなどの背景のぼかし設定

| 内容                  |  |  |
|---------------------|--|--|
| <u>はじめに</u><br>前提条件 |  |  |
|                     |  |  |
| <u>世界説明</u>         |  |  |
| <u>設定</u><br>確認     |  |  |
| <u>トラブルシュート</u>     |  |  |

#### はじめに

このドキュメントでは、Cisco WebAppコールでブラーまたはバーチャルバックグラウンドを有 効にする方法について説明します。

#### 前提条件

要件

Cisco Meeting Server(CMS)およびAPIプログラミングに関する知識があることが推奨されます。

使用するコンポーネント

このドキュメントの情報は、CMSバージョン3.6以降に基づくものです。

このドキュメントの情報は、特定のラボ環境にあるデバイスに基づいて作成されました。このド キュメントで使用するすべてのデバイスは、クリアな(デフォルト)設定で作業を開始していま す。本稼働中のネットワークでは、各コマンドによって起こる可能性がある影響を十分確認して ください。

#### 背景説明

WebAppの参加者は、WebApp会議で背景をぼかすことができるようになりました。背景をぼか すと、背景がかすんで見え、ユーザの背後に詳細が隠れます。ユーザは、会議に参加した後にの み背景をぼかすことができ、プレビューページには表示できません。カメラ設定のWebAppに新 しいオプションBlurが追加されました。 ◆ 注:背景ブラーが有効な場合は、HDを無効にすることをお勧めします。HDで背景のぼかし が有効になっている場合、オーディオとビデオの同期に問題が生じる可能性があります。背 景ブラーは、グラフィック処理ユニット(GPU)を搭載したシステムで最も効果的に機能しま す。

バックグラウンドぼかし機能を使用するために必要な最小限のシステム設定を次に示します。 Windowsシステム:メモリ – 16 GBおよびCPU - 1.60 GHz Macシステム:メモリ – 16 GBおよびCPU - 2.30 GHz

### 設定

APIパラメータ backgroundBlurAllowed は、コールレベルで背景のぼかしを有効または無効にするため に導入されました。次の方法でサポートされます。

#### Blur your background

A New API parameter **backgroundBlurAllowed** is introduced to enable or disable background blur at the call level. It is supported on the following methods:

- POST to /callProfiles
- GET ON /callProfiles/<call profile id>
- PUT to /callProfiles/<call profile id>
- POST to /calls
- GET on /calls/<call id>
- PUT to /calls/<call id

| Parameter             | Type/Value | Description                                                                                                    |
|-----------------------|------------|----------------------------------------------------------------------------------------------------|
| backgroundBlurAllowed | true/false | <ul> <li>true - Indicates that background blur is allowed in the call.</li> <li>false - Indicates that background blur is not allowed in the call.</li> </ul> |
|                       |            | apply to this parameter. If unset at all levels of the hierarchy, it defaults to false                                                                        |

テスト シナリオ:

1. callProfileを割り当てます。 backgroundBlurAllowed テストスペースで有効にします。 2.テストスペースへのWebApp呼び出しをテストします。

ステップ1: callProfileを作成し、パラメータを有効にします。 backgroundBlurAllowed から true 図に示

| /api/v1/callProfiles/06f0dba4-eb00-4 | 7a1-890e-8692528d7dd2  |
|--------------------------------------|------------------------|
| participantLimit                     |                        |
| locked                               | <pre>unset&gt; v</pre> |
| recordingMode                        | <pre>unset&gt; v</pre> |
| streamingMode                        | □ <unset> ×</unset>    |
| passcodeMode                         | <pre>locality </pre>   |
| passcodeTimeout                      |                        |
| gatewayAudioCallOptimization         | <pre>unset&gt; v</pre> |
| lyncConferenceMode                   | □ <unset> ✓</unset>    |
| lockMode                             | □ <unset> ✓</unset>    |
| sipRecorderUri                       |                        |
| sipStreamerUri                       |                        |
| muteBehavior                         | <pre>unset&gt; v</pre> |
| messageBannerText                    |                        |
| chatAllowed                          | <pre>unset&gt; v</pre> |
| raiseHandEnabled                     | <pre>unset&gt; v</pre> |
| notesAllowed                         | <pre>unset&gt; v</pre> |
| captionsAllowed                      | <pre>unset&gt; v</pre> |
| backgroundBlurAllowed                | true 🗸 - present       |
| fileReceiveAllowed                   | <pre>unset&gt; </pre>  |
| logoFileName                         |                        |
| logoPosition                         | □ <unset> ∨</unset>    |
| logoRetain                           | □ <unset> ✓</unset>    |
|                                      | Modify                 |

図に示すように、CoSpaceにCallProfileを割り当てます。

| /api/v1/coSpaces/6043cde1-f9f4-425 | 1-9 | b8a-51e8872f9540                     |           |                              |
|------------------------------------|-----|--------------------------------------|-----------|------------------------------|
| userProvisionedCoSpace             |     |                                      | GUID (nor | n <mark>e availabl</mark> e) |
| name                               |     | 11111                                |           | - present                    |
| uri                                |     | [11111                               |           | (URI user part) - present    |
| secondaryUri                       |     |                                      |           | (URI user part)              |
| callId                             |     | 11111                                |           | - present                    |
| cdrTag                             |     |                                      |           |                              |
| passcode                           |     |                                      |           |                              |
| defaultLayout                      |     | <unset> v</unset>                    |           |                              |
| tenant                             |     |                                      | Choose    |                              |
| callLegProfile                     |     |                                      | Choose    |                              |
| callProfile                        |     | 06f0dba4-eb00-47a1-890e-8692528d7dd2 | Choose    | - present                    |
| callBrandingProfile                |     |                                      | Choose    |                              |
| dialInSecurityProfile              |     |                                      | Choose    |                              |
| defaultAccessMethod                |     |                                      | GUID (nor | ne available)                |
| requireCallId                      |     | <unset> v</unset>                    |           |                              |
| secret                             |     | _JqaEtUpTJJ1JZ.39oAbkQ               |           | - present                    |
| regenerateSecret                   |     | <unset> v</unset>                    |           |                              |
| nonMemberAccess                    |     | <unset> v</unset>                    |           |                              |
| ownerJid                           |     |                                      |           |                              |
| streamUrl                          |     |                                      |           | (URL)                        |
| ownerAdGuid                        |     |                                      | GUID (nor | ne available)                |
| meetingScheduler                   |     |                                      |           |                              |
| panePlacementHighestImportance     |     |                                      |           |                              |
| panePlacementSelfPaneMode          |     | <unset> v</unset>                    |           |                              |
| panePlacementActiveSpeakerMode     |     | <unset> v</unset>                    |           |                              |
|                                    | Mo  | dify                                 |           |                              |

## 確認

ここでは、設定が正常に機能しているかどうかを確認します。

ぼかし背景またはイメージ背景を使用してWebAppコールをテストします。

ステップ 1:WebAppクライアントからcallProfileが格納されているスペースにテストコールを発信します。 backgroundBlurAllowed ルート証明書。をクリックします。 gear アイコンをクリックします。

| ©r Camera                  |                  |
|----------------------------|------------------|
| Integrated Camera (04f2:b6 | icb) ~           |
| Mirror self-view           |                  |
| Enable HD                  |                  |
| Q Microphone               |                  |
| Communications - Headset   | Microphone (Pi ~ |
| ✓↓ Virtual Background      |                  |
| 🖉 None 💧 Blu               | Images           |
|                            |                  |

ステップ 2:背景をぼかすか、または画像に表示されている使用可能な背景イメージから選択す ることができます。

| Camera                                                      | The Compare                                                |
|-------------------------------------------------------------|------------------------------------------------------------|
| Integrated Camera (04f2:b6cb)                               | Integrated Camera (04f2:b6cb)                              |
| Mirror self-view                                            | Mirror self-view                                           |
| Enable HD                                                   | Enable HD                                                  |
| Q Microphone                                                | Q Microphone                                               |
| Communications - Headset Microphone (Pe $\sim$              | Communications - Headset Microphone (Per 🗸                 |
| Virtual Background       Images       Images       Blur 50% | Virtual Background          None       Blur         Images |
|                                                             |                                                            |

# トラブルシュート

現在、この設定に関する特定のトラブルシューティング情報はありません。

翻訳について

シスコは世界中のユーザにそれぞれの言語でサポート コンテンツを提供するために、機械と人に よる翻訳を組み合わせて、本ドキュメントを翻訳しています。ただし、最高度の機械翻訳であっ ても、専門家による翻訳のような正確性は確保されません。シスコは、これら翻訳の正確性につ いて法的責任を負いません。原典である英語版(リンクからアクセス可能)もあわせて参照する ことを推奨します。